به نام خدا

## آموزش ثبت زبان آموزان

## تاريخ انتشار: 5/12/398

برای تعریف زبان آموز در نرم افزار ۴ روش اصلی وجود دارد که براساس نیاز خود می توانید یکی از راه ها را انتخاب نموده و اقدام به ثبت نمایید:

۱) ثبت نام سریع:

سریعترین راه ثبت نام زبان آموزان در سیستم، فرم ثبت نام سریع می باشد که از طریق نوار بالای نرم افزار و همچنین از منوی کاربران قابل دسترسی می باشد و برای زمان هایی که مراجعه کننده زیاد است و شما زمان کافی برای وارد کردن اطلاعات کامل آنها را ندارید کاربرد زیادی دارد که می توانید در زمان مناسب اطلاعات زبان آموزان را تکمیل نمایید. فقط وارد کردن نام و نام خانوادگی در این فرم الزامی می باشد که در صورت نیاز می توانید سایر فیلدها را نیز تکمیل نمایید.

| ک شنبه ۲ اسفند ماه ۱۳۹۸ LIMS | ليمس واحد 🧧 🆄 🖄 📽 ۽      |       |          |             |                    |            |                      | ام سريع ٧١.٥.٢.٩٣ 🔒  | a ۱۳۹۸ زمستان ۲ ثبت i                                                                                                    | ademy acade | my _ 5 *       |
|------------------------------|--------------------------|-------|----------|-------------|--------------------|------------|----------------------|----------------------|----------------------------------------------------------------------------------------------------|-------------|----------------|
|                              |                          |       |          | 🖡 تنظیمات 🖸 | کتابخانه و فروشگاه | خش اداری 🗉 | ی 🖪 د                |                      | کاربر جدید:                                                                                                    | ں 🖪 آمـو    | تست 🗆 کاربـران |
| 0                            |                          |       |          | خــانه      |                    |            |                      | نویت تعیین سطح :     |                                                                                                    |             |                |
|                              | 🗹 چلسات حضور و غیاب نشده | 🗆 عصر | 🗆 مېچ    |             |                    |            | 9/1/1/14/9<br>1/1/// |                      | هم الزمیست<br>نام خانوادگی<br>نام خانوادگی اولیوست                                                                                                    | جستجو       | ү فیلتر ها:    |
| 0.                           |                          |       |          |             |                    |            |                      | ti unitaria          | تام پدر                                                                                                    |             | ليست كلاس ها:  |
|                              | جلسه عمليات              |       | Offe     |             | مان برگزاری        | nj         |                      | <b>0 ×</b> 0         | کد علی                                                                                                    | عنوان كلاس  | کد کلاس        |
| غياب تمرات تكاليف اغو انتقال | ۶ / ۱۵ زیان آموزان حضورو |       | <u>1</u> |             | 1A:«F II 19:1*     | -ri        | غفاريان              | (b)                  | شماره همراه<br>نړۍ کابدي :                                                                                                    | n           | F9.6           |
| غياب تمرات تكاليف اغو انتقال | ۲۱ / ۲۱ زیان آموژن حضورو |       | 10       |             | 18:84 D 18:0       | ٠٨         | غفاريان              | تاريخ و ساعت نتيجه : | وان اموز<br>وسید شنی،                                                                                                    | Pi          | F90            |
|                              |                          |       |          |             |                    |            |                      |                      | رستوران                                                                                                    |             |                |
|                              |                          |       |          |             |                    |            |                      | 0.2                  | جنسیت : 🕑 مرد 🔾 زن<br>🔽 نمال                                                                                                    |             |                |
|                              |                          |       |          |             |                    |            |                      |                      | 🗋 ٿيت تعيين سطح                                                                                                    |             |                |
|                              |                          |       |          |             |                    |            |                      |                      |                                                                                                    |             |                |
|                              |                          |       |          |             |                    |            |                      |                      |                                                                                                    |             |                |
|                              |                          |       |          |             |                    |            |                      |                      |                                                                                                    |             |                |
|                              |                          |       |          |             |                    |            |                      |                      |                                                                                                    |             |                |
|                              | _r(\$)                   |       |          |             |                    |            |                      |                      | (in the second second s |             |                |
| -                            |                          |       |          |             |                    |            |                      |                      |                                                                                                    |             |                |
|                              |                          |       |          |             |                    |            |                      |                      |                                                                                                    |             |                |
|                              |                          |       |          |             |                    |            |                      |                      |                                                                                                    |             |                |
|                              |                          |       |          |             |                    |            |                      |                      |                                                                                                    |             |                |
|                              |                          |       |          |             |                    |            |                      |                      |                                                                                                    |             |                |
|                              |                          |       |          |             |                    |            |                      |                      |                                                                                                    |             |                |
| •                            |                          |       |          |             |                    |            |                      |                      |                                                                                                    |             |                |

۲) مراجعه:

اگر مایل هستید که مراجعه کننده های خود را با دریافت یکسری اطلاعات اولیه داخل سیستم تعریف نمایید و بلافاصله بعد از آن اقدام به تعریف پیگیری برای شخص نمایید، فرم مراجعه را به شما پیشنهاد می دهیم.

برای دسترسی سریع به فرم مراجعه می توانید از کلید F۸ صفحه کلید خود استفاده نموده و یا از منوی کاربران اقدام به اجرای فرم نمایید.

با استفاده از فرم مراجعه می توانید بلافاصله بعد از وارد کردن اطلاعات اولیه شخص بعنوان زبان آموز، پیگیری، نوبت تعیین سطح، نتیجه تعیین سطح و یا حتی ثبت نام در کلاس انجام دهید.

همچین اگر مایل هستید که ابتدا شخص مراجعه کننده با نوع زبان آموز در سیستم ثبت نام نشود تا گزارشی که از آمار زبان آموزان خود از سیستم تهیه می کنید دقیق باشد و بعد از پیگیری هایی که انجام میشود اگر منجر به تعیین سطح یا ثبت نام در کلاس شد به عنوان زبان آموز تعریف میشود، می توانید از نوع کاربری مراجعه کننده استفاده نمایید.

| UMS II | 😚 🖄 🔛 🛛 یک شنبه ۴ اسفند ماه ۳۹۸ | ليمس واحد 🍳      |                                                                                                    |                                                                            | مستان ۲   ثبت نام سریع   ۷۱،۰،۴،۹۳ 🔒                                                                                                 | j   ۱۱۳۹۸   academy academy   _ ح ×                                                     |
|--------|---------------------------------|------------------|----------------------------------------------------------------------------------------------------|----------------------------------------------------------------------------|----------------------------------------------------------------------------------------------------|-----------------------------------------------------------------------------------------|
| 0      |                                 |                  | کننده                                                                                                    | بخس اداری ∎ دنابخانه و قروستاه ⊨ دنطیمات ا<br>مراجعه                       | س مالی 💽   حضور و عیاب 🖬   اطلاح رسانی 🖿                                                                                             | نست 🗌 ناربـران 🖬 امـوزمـی 🔰 بخا                                                         |
|        | ج                               | ل الب الم کلاس م | الي المعادي المعادي المعادي المعادي المعادي المعادي المعادي المعادي المعادي المعادي المعادي المعادي المعادي الم | ۲. ویت امین سارچ                                                           | Carlos V                                                                                                    |                                                                                         |
|        | ци                              |                  |                                                                                                    | ده اند نوع کاریی "براییم کند" را تحکیل کید<br>ویتکله برای آن ها ارسل نشود. | ه ۲۰۱۸ مراکز این که به طری اشتری اور امورتیکه شد<br>هه کننده مراکز هوایی این اموران امراز<br>این این این این این این این این این این | نوع کاربری: (۵ مراج<br>تام<br>مورتیویی<br>از مارونیوی<br>که ملی<br>که ملی<br>تانی همراه |
|        |                                 |                  |                                                                                                    |                                                                            |                                                                                                    | ثبت                                                                                     |

۳) ثبت نام و مدیریت کاربران:

با استفاده از کلید + موجود در این فرم می توانید اقدام به ثبت نام زبان آموز در سیستم نمایید که تمام اطلاعاتی که امکان ثبت آن برای زبان آموز وجود دارد در این فرم موجود است. بنابراین برای وارد کردن اطلاعات کامل زبان آموزان از این فرم استفاده نمایید و همچنین اگر زبان آموزی را از فرم های دیگر مثل مراجعه یا ثبت نام سریع تعریف نموده اید، می توانید با زدن کلید ویرایش موجود در جلوی اسم آن شخص در فرم ثبت نام و مدیریت کاربران، اطلاعات شخصی فرد را تکمیل نمایید.

| ا یک شنبه F اسفند ماه ۱۳۹۸   UMS | 222 (* <b>*</b> • | ليمس واحد      |                  |                                   |                  |                      |                           | ان ۲   ثبت نام سریو | زمستا ۱۳۹۸ academy ac                 | adomy   💶 🧔 💙                                      |
|----------------------------------|-------------------|----------------|------------------|-----------------------------------|------------------|----------------------|---------------------------|---------------------|---------------------------------------|----------------------------------------------------|
|                                  |                   |                |                  | اه 🏋 تنظیمات 🖸                    | کتابخانه و فروشگ | انـی 💷 🖈 بخش اداری 🗉 | غياب 🗹 اطلاع رس           | سالی 💈 حضور و       | ا آمـوزشـی 🗵 بخش ه                    | نست 🗆 کاربـران 🗄                                   |
| × ©                              |                   |                | يد               | و مدیریت کاربران / ایجاد کاربر جد | ثبت نام و        |                      |                           |                     | ىراف                                  | 🕗 تاييد 🛛 😸 انم                                    |
| تصویر:                           | <sup>2</sup> ×    | نوبت تعيين سطح | <sup>7</sup> ⊗ × | وضعیت شفنی<br>ر <b>میتوران</b>    | 0                | Password             |                           | ిల                  |                                       | نوع کاریزی<br>زبان آموز                            |
|                                  | °0                | ساير اطلاعات   | ° <b>o</b>       | رخدادها<br>• مور <b>د</b>         | ° <b>o</b>       |                      | اطلاعات تماس              | 9                   |                                       | تام                                                |
|                                  | 8                 | توضيحات        | <b>*</b> 0       | سوایق تحصیلی<br>• <b>مورد</b>     | <sup>®</sup> ⊗ × |                      | نحوہ ثبت نام<br>حضوری     | 0                   |                                       | نام طنیستا<br>نام خانوادگی<br>نام خانوادگی انامیست |
| انتخاب 🖸 5                       |                   |                | <sup>™</sup> ⊗ × | آموزشگاه قبلی<br>• مورد           | ″⊗ ×             |                      | نحوه آشنایی<br>• مورد     | 9                   |                                       | Name<br>نام انگیسی انزامیست                        |
| .0                               |                   |                | <sup>∞</sup> ⊗ × | محل تخصيل                         | °o               |                      | انتخاب معرف               | 9                   |                                       | Family<br>نام خانوادگی انگلیسی الزامیس             |
|                                  |                   |                |                  |                                   | <sup>2</sup> 0   |                      | 0 من کیت ۵م<br>۱۳۹۸/۱۲/۰۴ | 2                   |                                       | تام پدر                                            |
|                                  |                   |                |                  |                                   | ° <b>o</b>       |                      | انتخاب پدر                | ,                   |                                       | کد ملی                                             |
| انتخاب 🖸 🖥                       |                   |                |                  |                                   | <b>*</b> 0       |                      | انتخاب مادر               | ÷                   | ث ماه ث سال                           | تاريخ تولد: (أز                                    |
|                                  |                   |                |                  |                                   | <sup>®</sup> ⊗ × | 🗙 💕 يادوله           | استان<br>بوشهر            | زن<br>متاهل         | <ul> <li>مرد</li> <li>مجرد</li> </ul> | جنسیت:<br>وضعیت تاهل:                              |
|                                  |                   |                |                  |                                   |                  |                      |                           |                     |                                       |                                                    |
|                                  |                   |                |                  |                                   |                  |                      |                           |                     |                                       |                                                    |
|                                  |                   |                |                  |                                   |                  |                      |                           |                     |                                       |                                                    |
|                                  |                   |                |                  |                                   |                  |                      |                           |                     |                                       |                                                    |
|                                  |                   |                |                  |                                   |                  |                      |                           |                     |                                       |                                                    |
|                                  |                   |                |                  |                                   |                  |                      |                           |                     |                                       |                                                    |
|                                  |                   |                |                  |                                   |                  |                      |                           |                     |                                       |                                                    |
| یت کاربران × مراجعه کننده × 💼    | ثبت نام و مديري   |                |                  |                                   |                  |                      |                           |                     |                                       |                                                    |

۴) فرم شروع کار با نرم افزار:

با زدن کلید های ترکیبی Ctrl+Enter در نرم افزار ویندوز، فرمی جهت وارد کردن اطلاعات آموزشگاه و همچنین وارد اطلاعات زبان آموزان، اساتید و پرسنل بصورت یکجا اجرا می شود.

|                |                             | ع الموزن الموزش الموزش الموزني                                                                                                    | تعريف اساتيد              | تقليمات لوليه دوره هاي آموزشي تعريف پرسنل   |
|----------------|-----------------------------|----------------------------------------------------------------------------------------------------|---------------------------|---------------------------------------------|
|                |                             |                                                                                                    |                           | ثبت تنظيمات اوليه:                          |
| متن درباره ما: | NO ROOLS                    | 9                                                                                                    | ادس<br>کاهان-پلوار کشاورز | دم مورسات<br>ليمس                           |
|                | متن قوانین آموزشگاه:        | 9<br>KASHAN                                                                                                    | Address 2<br>BASELIMS     | institute Norme                             |
|                |                             | <u> </u>                                                                                                    | 🕫 لوگو :                  | ندر آمورشگاه<br>سامانه مدیریت آموزشگاه زبان |
|                |                             |                                                                                                    | (7)<br>Like no othe       | rattas Sogan                                |
|                |                             | UMS                                                                                                    | ***1-666¥F                | للني                                        |
| مممممممممممممم |                             | د بالمحمود معنی محمود محمود محمود محمود محمود محمود محمود محمود محمود محمود محمود محمود محمود محمود محمود محمود<br>محمد محمود محمود محمود محمود محمود محمود محمود محمود محمود محمود محمود محمود محمود محمود محمود محمود محمود محمو<br>محمد محمد محمود محمود محمود محمود محمود محمود محمود محمود محمود محمود محمود محمود محمود محمود محمود محمود محمود |                           | استان<br>بوههر                              |
|                | اینجا هیچ قانونی نداره!!!!! | انتخاب ± 1                                                                                                    | -                         | دیر<br>انتخاب گزینه                         |
| ئبت            |                             |                                                                                                    |                           |                                             |
|                |                             |                                                                                                    |                           |                                             |
|                |                             |                                                                                                    |                           |                                             |
|                |                             |                                                                                                    |                           |                                             |
|                |                             |                                                                                                    |                           |                                             |
|                |                             |                                                                                                    |                           |                                             |
|                |                             |                                                                                                    |                           |                                             |
|                |                             |                                                                                                    |                           |                                             |
|                |                             |                                                                                                    |                           |                                             |

با وارد کردن اطلاعات زبان آموزان در فایل اکسلی که ما در اختیار شما قرار می دهیم، می توانید از طریق تب اطلاعات زبان آموزان و با زدن کلید افزودن فایل، فایل اکسل را انتخاب نموده و بصورت همزمان اقدام به ثبت زبان آموزان در سیستم نمایید.

| J       |                                                                         | Н         | G             | F      |
|---------|-------------------------------------------------------------------------|-----------|---------------|--------|
| Mobile2 | 1459:<br>تابيخ تواد بايد به م ميت                                       | BirthDate | MaritalStatus | Gender |
|         | تاریخ توند پید به طورت<br>شمسی باشد<br>- نمونه:۱/۱/۰۱/۰۱<br>اجباری نیست |           |               |        |
|         |                                                                         |           |               |        |
|         |                                                                         |           |               |        |
|         |                                                                         |           |               |        |
|         |                                                                         |           |               |        |
|         |                                                                         |           |               |        |
|         |                                                                         |           |               |        |
|         |                                                                         |           |               |        |
|         |                                                                         |           |               |        |

صحیح وارد کردن اطلاعات در فایل اکسل از اهمیت زیادی برخوردار است که در صورت عدم صحیح وارد کردن اطلاعات، آن داده در سیستم ثبت نمی شود. برای این امر، در فایل اکسل در بالای هر سرستون مثلث قرمز رنگی وجود دارد که اگر اشاره گر موس را روی آن نگه دارید، توضیحی درمورد نحوه صحیح وارد کردن اطلاعات در این ستون، به شما نمایش داده میشود. ستون هایی که عنوان آنها قرمز رنگ است ستون اجباری می باشد که مشخص کردن آن اطلاعات برای هر زبان آموز الزامی می باشد. وارد کردن اطلاعات در بقیه ستون ها اجباری نیست که در صورت داشتن آن اطلاعات می